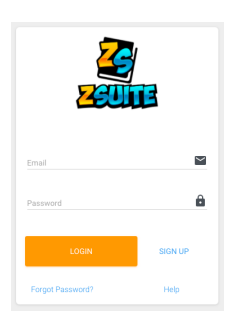

## **ZSuite 4-H Enrollment**

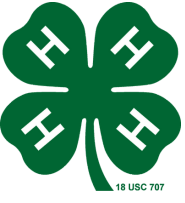

Enrollment must be done **ANNUALLY** to stay *active* in 4-H! Go to <u>https://4h.zsuite.org/</u>

- 1. Use the same email & password you used to sign up, select LOGIN
- 2. Choose the **PRIMARY ACCOUNT** to enroll 4-H Members
- 3. You will see a list of the household members & their current enrollment status.
  - a.**Red = INACTIVE 4-H Member** b. Green = ACTIVE 4-H Member
- 4. Select the 4-H Member's Name you wish to update, select ENROLL MEMBER NOW

5. IF YOU DO NOT SEE A NAME LISTED, You will need to ADD A HOUSEHOLD MEMBER

| Johnny Cash CLUB MEMBER                          |                                                                                                    |
|--------------------------------------------------|----------------------------------------------------------------------------------------------------|
| Year<br>2020 - 2021                              |                                                                                                    |
| > ENROLL MEMBER NOW MEMBER EVENTS MEMBER PROJECT | 8                                                                                                    |
| 6. Fill out 4-H Member's info, s                 | select Continue                                                                                                    |
| Fill out PERSONAL INFO, se                       | lect <mark>Next</mark>                                                                                                    |
| Fill out all six drop down W                     | AIVERS, then select Next                                                                                                    |
| Dropdown to your CLUB, se                        | lect Add Club                                                                                                    |
| a.Select Add Project                             | If you need                                                                                                    |
| If you are interested in                         | assistance, don't                                                                                                    |
| Junior Leaders                                   | ZSuite LIVE CHAT!                                                                                                    |
| Livestock Judging Team                           | © 2020 ZSuite Stay Amazing the American                                                                                                    |
| Livestock Skillathon Team                        |                                                                                                    |
| make sure to <u>add them as a</u>                | <u>a Club</u> .                                                                                                    |
| 7. Select Add to Cart and then y                 | ou can either <b>+Add</b>                                                                                                    |
| Enrollment or Submit. Must be s                  | submitted to be complete.                                                                                                    |
| One on the stand many Frendlin                   | ment will shence from                                                                                                    |
| Pending Approval to Active when the Extension    |                                                                                                    |
| Office receives                                  | payment!                                                                                                    |
|                                                  | C Johny Cash<br>Vereze Vereze Ve |